# PRŮVODCE GRANTOVÝM SYSTÉMEM NROS

Celkové řešení grantového systému NROS (resp. Aplikace) se odehrává v prostředí Tabidoo, kde má každý uživatel své unikátní přihlašovací údaje a nasdílenou aplikaci s názvem NROS pro práci se systémem. Aplikace NROS slouží pro:

- přístup ke všem vyhlašovaným výzvám v rámci celé NROS (až na vyjímku pro program Tesco)
- podávání žádostí o nadační příspěvky a pro jejich správu
- podávání Zpráv z projektu (Průběžné/Závěrečné zprávy)

Pro využívání nového systému je nutná počáteční registrace žadatele. Pokud jste se již dříve zaregistrovali do starého grantového systému NROS (Airtable), pokračujte kapitolou **PŘE-REGISTORVÁNÍ ŽADATELŮ DO NOVÉHO SYSTÉMU**.

Pokud se registrujete poprvé, prosím přeskočte do kap. **REGISTRACE NOVÉHO ŽADATELE.** 

Pokud jste již úspěšně zaregistrováni do nového systému a chcete se přihlásit přeskočte na kap. **PŘIHLÁŠENÍ ŽADATELE.** 

# PŘE-REGISTROVÁNÍ ŽADATELŮ DO NOVÉHO SYSTÉMU

Pokud jste se již zaregistrovali (vyplnil registrační formulář) do grantového systému NROS ve starém systému (Airtable), stačí se jen pře-registrovat do prostředí Tabidoo. Upozornění o této skutečnosti vám zasíláme na váš email.

## 1. Pře-registrace do prostředí Tabidoo

Na váš email obdržíte automaticky Pozvánku ("New shared application") do sdílené aplikace v prostředí Tabidoo. Zde zvolte tlačítko "Go to the application".

V případě, že pozvánku do Tabidoo na váš email neobdržíte, klikněte na tento odkaz na registraci v Tabidoo

V záložce Registrovat vyplňte email, který jste uvedli do registračního formuláře při vaší původní registraci do systému. Nastavte si své vlastní heslo a stiskněte tlačítko "Registrovat".

Detailní postup je stejný jako v případě Registrace nového uživatele a je popsán v bodu 2 – Registrace do prostředí Tabidoo.

## **REGISTRACE NOVÉHO ŽADATELE**

Probíhá v těchto dvou krocích:

## 1. Registrační formulář "Vytvoření nového žadatele"

Registrace nového žadatele probíhá přes veřejný formulář na tomto odkazu.

Vyplňte zde všechny požadované údaje. V případě povinných polí, vás systém vyzve.

V poli **E-mail** - zadejte pouze jeden přístup za celou vaši organizaci. Není možné zaregistrovat více emailových adres pro jednu organizaci/IČO.

#### tabidôô

| Kontaktní osoba Organiza           | ace Organizace - Sídlo Organizace - Korespondenční adr         |
|------------------------------------|----------------------------------------------------------------|
| Organizace - Bankovní spojení      | Základní                                                       |
| Jméno                              | Příjmení                                                       |
| E-mail                             | Telefon                                                        |
| Pracovní pozice kontaktní osoby v  | r organizaci                                                   |
| Souhlas se zpracováním osobních    | údajů 🛞                                                        |
| Ano                                |                                                                |
| Souhlas se zasíláním novinek, info | ormačních emailů a s cílenou reklamou na Facebooku a Instagram |
| Ano                                |                                                                |

Po vyplnění a uložení tohoto formuláře dojde automaticky k validaci zadaných údajů. Pokud jsou všechny údaje v pořádku, dojde k vytvoření žadatele.

Neúspěšná validace nastává v těchto případech:

- chybné IČO: systém vám zašle notifikaci na váš e-mail s upozorněním abyste si ho opravili.

- registrujete jedno IČO vícekrát: přijde vám e-mail s upozorněním

- emailová adresa: lze mít zaregistrovaný pouze jeden přístup za organizaci

 nepřípustná právní forma (tj. organizace, které se nemohou do výzvy přihlásit): upozornění vám přijde na email

podáváte více než 1 žádost do stejné výzvy: žádost, kterou vložíte jako další se automaticky smaže. Na jednu vyhlášenou výzvu lze vložit pouze jednu žádost na jedno IČO.

Po vyplnění formuláře, budete vyzváni systémem k dokončení registrace. Návod jak tuto registraci dokončit vám automaticky přijde i na váš email.

#### 2. Registrace do prostředí Tabidoo

Do vašeho emailu vám přijde pozvánka do sdílené aplikace ("New shared application"), zde zvolte tlačítko "Go to the application", kde vyplňte stejný email zadaný do registračního formuláře (na něj máte připravený přístup). Nastavte si své vlastní heslo a stiskněte tlačítko "Registrovat".

| tobidão                                                                                                    | Registrovat                                                                                                    |  |  |  |  |
|----------------------------------------------------------------------------------------------------|----------------------------------------------------------------------------------------------------|--|--|--|--|
|                                                                                                    | Aplikace byla nasdílena uživateli<br>' <b>testovacizadar(@gmail.com</b> , pokud tento<br>uživatel ješté není zaregistrován, můžete se nyní<br>zaregistrovat. Pokud je uživatel již zaregistrován,<br>pokračujte na Prihlášení |  |  |  |  |
| You have new shared application                                                                                                    | G Přihlásit se s Google                                                                                                    |  |  |  |  |
| User <u>granty@nros.cz</u> has <b>shared</b> Tabidoo application <b>NROS Grantový</b><br>systém to account <u>testovacizadatel@gmail.com</u> . | Přihlásit se s Facebook  NEBO                                                                                                    |  |  |  |  |
| Remember, you have to log in to Tabidoo with account<br>testovacizadatel@gmail.com to access the application NROS Grantový<br>systém.          | testovacizadatel@gmail.com<br>Hesio (min. 8 znaků)<br>Hesio znovu                                                                                                    |  |  |  |  |
| If you do not have a Tabidoo account, you can sign up for free.                                                                                | Nejsem robot Rec Apr CMA<br>Coherens southers (* 1500-000)                                                                                                    |  |  |  |  |
| Go to the application                                                                                                    | Registrovat<br>Stiskem Registrovat souhlasíte s obchodními podmínkami a<br>zpracováním osobních údajů .<br>Účet již máte? Podračujte na Přihlášení                                                                            |  |  |  |  |

Po této registraci, vstupte do aplikace "NROS Grantový systém", kde se vám zobrazí váš uživatelský účet, kde máte možnost zobrazit si všechny vyhlášené aktivní výzvy, zobrazit si váš profil organizace a podat žádosti a zprávy z projektu (detailní postup viz.níže).

| Lo | Aplikace                   | NROS Grantový systém |         |                     |                     |              |                         | CB<br>NAI               | лвим<br>оубру 🕑 - 🖬 |
|----|----------------------------|----------------------|---------|---------------------|---------------------|--------------|-------------------------|-------------------------|---------------------|
| G  | Granty                     |                      |         |                     |                     |              | Q H                     | edej 🕸   🛇              |                     |
|    | Φ Granty - Výzvy           | ļ≢ Výzva             | Popis   | Registrace od       | Registrace do       | Číselná řada | Maximální žádaná částka | Minimální žádaná částka | Začátek realizace   |
|    | 🕴 Granty - Žadatelé        | Q Filtr              | Q Filtr | Q Filtr             | Q Filtr             | Q Filtr      | Q Filtr                 | Q Filtr                 | Q Filtr             |
|    | 🕼 Granty - Žádosti         | Test_Leg_03.05       | asd     | 01.05.2021 01:59:00 | 31.05.2021 01:59:00 | 111222       | 1 000,00                | 1,00                    | 31.05.2021 01:59:00 |
|    | Granty - Zprávy z projektu |                      |         |                     |                     |              |                         |                         |                     |

V některých případech, zejména pokud nevstoupíte do Tabidoo přes pozvánku "New shared application", ale z vyhledávače či přes registrační odkaz na Tabidoo Cloud, obdržíte do vašeho emailu ještě navíc "Account email confirmation", kde je potřeba finálně verifikovat vaši emailovou adresu stisknutím tlačítka "Confirm your email" a poté se můžete přihlásit do Tabidoo a vstoupit do aplikace NROS.

## PŘIHLÁŠENÍ ŽADATELE

#### 1. Přihlášení do Tabidoo a aplikace NROS

Zaregistrovaní žadatelé do prostředí Tabidoo, poté jen vstupují přes tento odkaz na přihlašovací stránku: Přihlášení do systému.

Přihlašte se pod vaší zaregistrovanou e-mailovou adresou a heslem. Po tomto přihlášení, vstupte do aplikace NROS Grantový systém, kde se dostanete do svého uživatelského účtu.

#### ZAPOMENUTÍ HESLA

Na přihlašovací stránce Tabidoo:

- klikněte na tlačítko "Zapomněli jste heslo?"
- zadejte váš registrační email a klikněte na "Resetovat heslo"

Následně vám přijde na váš email odkaz pro obnovení hesla, kde si zadejte své nové heslo.

Přihlášení

| G                    | Přihlásit se s Google   |
|----------------------|-------------------------|
| f                    | Přihlásit se s Facebook |
|                      | NEBO                    |
| vas@email.com        |                         |
| Heslo                |                         |
| Zapamatovat          | Zapomněli jste heslo?   |
|                      | Přihlášení              |
| Zatím bez účtu? Regi | strovat                 |

## ZMĚNA ZADANÝCH ÚDAJŮ V PROFILU ORGANIZACE

V případě, že dojde ke změně údajů ve vašem profilu organizace – data, které jste uvedli o své organizaci v registračním formuláři. Po přihlášení do svého uživatelského účtu, klikněte na tabulku Granty-Žadatelé a na tlačítko Opravit (lze změnit všechny údaje kromě IČO). Nezapomeňte změny uložit.

| to | bidôô                                          | DROS Gra | antový systém |                         |         |                                              |                             |
|----|------------------------------------------------|----------|---------------|-------------------------|---------|----------------------------------------------|-----------------------------|
| G  | Granty                                         |          |               |                         |         |                                              |                             |
|    | Granty - Výzvy                                 | Jméno    | Příjmení      | E-mail                  | Telefon | Pracovní pozice kontaktní osoby v organizaci | Právní forma                |
|    | 👌 Granty - Žadatelé                            | Q Filtr  | Q Filtr       | Q Filtr                 | Q Filtr | Q Filtr                                      | Q Filtr                     |
|    | A Granty - Žádosti                             | Testovak | G mail        | testovak12345@gmail.com | 98080   | ко                                           | Obecně prospěšná společnost |
|    | <ul> <li>Granty - Zprávy z projektu</li> </ul> |          |               |                         |         |                                              |                             |

# PŘEHLED AKTUÁLNÍCH VÝZEV V NROS

Po přihlášení do svého uživatelského účtu, klikněte na tabulku Granty – Výzvy, zde uvidíte všechny aktuální vyhlášené výzvy v NROSce. Po kliknutí na tlačítko Zobrazit, najdete všechny důležité informace o vyhlášené výzvě. Informace najdete v záložkách Obecné, termíny a přílohy. Do výzvy je možné se přihlásit pouze v době, kdy je otevřená.

| tabidôô                    | NRO              | S Grantový s | ystém    |       |                |                     |                     |                |      |
|----------------------------|------------------|--------------|----------|-------|----------------|---------------------|---------------------|----------------|------|
| G Granty                   |                  | zit) 🖉 •     | ⇔        | Ъ     |                |                     |                     |                |      |
| Granty - Výzvy             | <b>↓</b> ≣ Výzva | 3            |          |       | Popis          | Registrace od       | Registrace do       | Číselná řada   |      |
| 🕴 Granty - Žadatelé        | <b>Q</b> Filtr   |              |          |       | <b>Q</b> Filtr | <b>Q</b> Filtr      | <b>Q</b> Filtr      | <b>Q</b> Filtr | Q FI |
| Granty - Žádosti           | Test_Leg         | 03.05        |          |       | asd            | 01.05.2021 01:59:00 | 31.05.2021 01:59:00 | 111222         |      |
| Granty - Zprávy z projektu |                  |              |          |       |                |                     |                     |                |      |
| Test_Leg_03.05             |                  |              |          |       |                |                     |                     |                |      |
| Obecné Termíny Přílohy     |                  |              |          |       |                |                     |                     |                |      |
| Výzva                      |                  |              |          |       |                |                     |                     |                |      |
| Test_Leg_03.05             |                  |              |          |       |                |                     |                     |                |      |
| Popis                      |                  |              |          |       |                |                     |                     |                |      |
| Sans Serif 🛊 Normální 🖨 🖪  | IUS              | AA           |          | = =   | ×2             |                     |                     |                |      |
| asd                        |                  |              |          |       |                |                     |                     |                |      |
| Číselná řada               |                  | Maximální    | žádaná č | ástka |                |                     |                     |                |      |
| 111222                     |                  |              |          | 1 00  | 0,00           |                     |                     |                |      |
|                            |                  |              |          |       |                |                     |                     |                |      |

PODÁNÍ ŽÁDOSTI

Po přihlášení do svého uživatelského účtu, klikněte na tabulku Granty – Žádosti. Poté na tlačítko Přidat. Vyplňte všechny požadované údaje do žádosti, v případě povinných polí vás systém upozorní. Jaké povinné/nepovinné přílohy se mají k žádosti přiložit – najdete v pravidlech grantové výzvy či na webu NROS u konkrétní výzvy.

| to | bidôô                        | NROS Grantový sy    | /stém              |                          |                      |                              |                  |
|----|------------------------------|---------------------|--------------------|--------------------------|----------------------|------------------------------|------------------|
| G  | Granty                       | + Přidat 💿 Zobrazit | £ <sup>0</sup> • ∺ | • D                      |                      |                              |                  |
|    |                              | Název projektu      | Číslo proje        | ↓ <b>F</b> Výzva (Výzva) | Výzva (Číselná řada) | Výzva (Kolik % vyplatit na z | Žadatel (E-mail) |
|    |                              | <b>Q</b> Filtr      | <b>Q</b> Filtr     | Q Filtr                  | <b>Q</b> Filtr       | Q Filtr                      | <b>Q</b> Filtr   |
|    | 🖌 Granty - Žádosti           |                     |                    |                          | Žádné záznamy r      | ienalezeny.                  |                  |
|    | 🖹 Granty - Zprávy z projektu |                     |                    |                          | + Nový záž           | znam                         |                  |

**ZKONTROLUJTE SI,** do jaké výzvy žádost podáváte. Pokud zvolíte nesprávnou výzvu (NROS může vyhlašovat více výzev s různým zaměřením, tabulka Granty - Výzvy), vaše žádost bude zamítnuta.

| Projekt           | Příle | ohy Ko   | ntaktr | ní oso | ba |   |       | _        | _ | _  |   |   |                  |    |
|-------------------|-------|----------|--------|--------|----|---|-------|----------|---|----|---|---|------------------|----|
| Název projekt     | u     |          |        |        |    | ( | Výzva |          |   |    |   |   |                  | ×  |
| Anotace           |       |          |        |        |    |   | _     |          |   |    |   |   |                  | _  |
| Sans Serif<br>🗞 🖼 | ÷     | Normální | ÷      | в      | I  | U | S     | <u>A</u> |   | := | ١ | = | $\mathbf{x}_{2}$ | ×2 |
|                   |       |          |        |        |    |   |       |          |   |    |   |   |                  |    |
|                   |       |          |        |        |    |   |       |          |   |    |   |   |                  |    |
| Cíl projektu      |       |          |        |        |    |   |       |          |   |    |   |   |                  |    |
| Sans Serif        | \$    | Normální | ٠      | в      | I  | U | 9     | <u> </u> | A | ≔  | ⊨ | = | $\mathbf{x}_{2}$ | ײ  |
|                   |       |          |        |        |    |   |       |          |   |    |   |   |                  |    |

Nakonec vše uložte. Podaná žádost se vám zde automaticky uloží, takže se k ní můžete kdykoli vracet. Podaná žádost již nelze v systému opravovat. V případě, že bude potřeba doplnit/opravit budete vyzváni v rámci formální kontroly žádosti příslušným koordinátorem výzvy na váš e-mail.

#### **ZPRÁVY Z PROJEKTU**

Zprávy z projektu (Průběžné/Závěrečné) se podávají přes tabulku Granty – Zprávy z projektu. Zde klikněte na tlačítko Přidat

| to | bidôô                                                                                                    | NROS Grantový systém          |                             |
|----|----------------------------------------------------------------------------------------------------|-------------------------------|-----------------------------|
| G  | Granty                                                                                                    | + Přidat @ Zobrazit 🖓 • [+ "] |                             |
|    | Granty - Výzvy     Granty - Výzvy     Granty     Granty - Výzvy     Granty     Granty     Gra | Žádost (Číslo projektu)       | Žádost (Název projektu) Žád |
|    | 🗘 Granty - Žadatelé                                                                                                    | Q Filtr                       | Q Filtr Q                   |
|    | <ul> <li>Granty - Žádosti</li> <li>Granty - Zpráwy z projektu</li> </ul>                                                                                                    |                               | Žádné zá                    |
| 1  | - crony sproy sprojena                                                                                                    |                               | 1                           |

Zvolte název vaší konkrétní žádosti, typ zprávy (Průběžná/Závěrečná) a nahraje veškeré soubory, které potřebujete vložit (lze vložit mnoho souborů). Nezapomeňte údaje uložit.

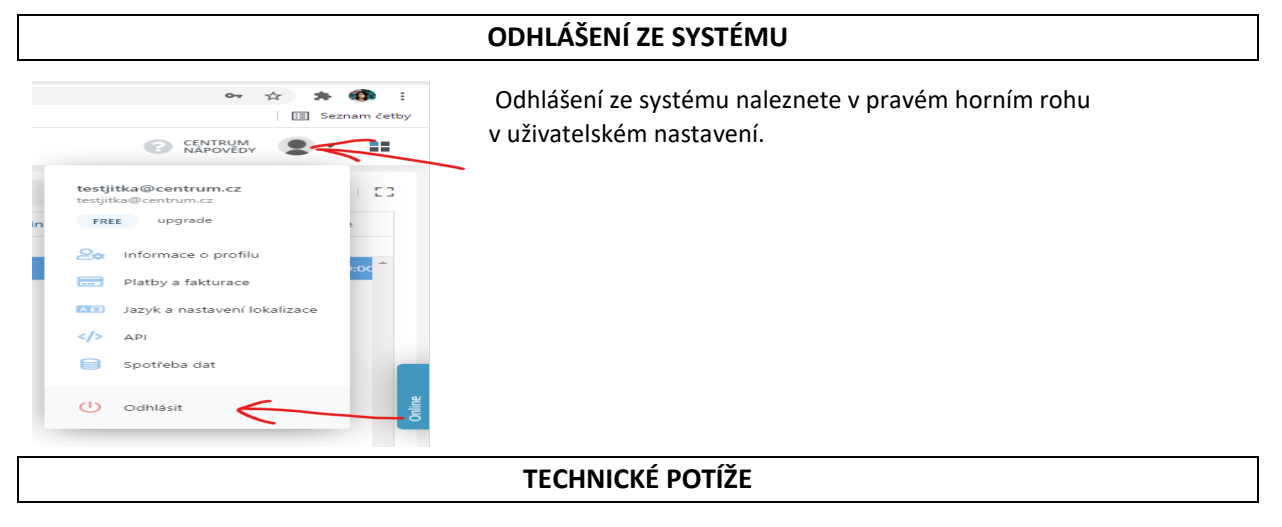

V případě jakýchkoli potíží se systémem nás kontaktujte na granty@nros.cz